# Smart-Lock INSRURCTIONS

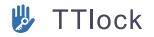

## CATALOGUE

| 1. | Product Parameters            |                                                    | 02 |
|----|-------------------------------|----------------------------------------------------|----|
| 2. | Installation Notes            |                                                    | 03 |
|    | Install the lock body         |                                                    | 03 |
|    | Install the door lock         |                                                    | 04 |
|    | Door lock left and right dire | ction change · · · · · · · · · · · · · · · · · · · | 05 |
| 3. | TT-Lock User Manual           |                                                    | 06 |
|    | APP Application Download      |                                                    | 06 |
|    | User Registration and Login   |                                                    | 06 |
|    | Add Door Lock Device          |                                                    | 07 |
|    | Set Up Fingerprint Unlock     |                                                    | 08 |
|    | Set Password To Unlock        |                                                    | 09 |
|    | Set to add IC card            |                                                    | 11 |
|    | Send electronic key           |                                                    | 11 |
|    | Add a remote                  |                                                    | 12 |
|    | Authorized Admin              |                                                    | 12 |
|    | Open door record query        |                                                    | 13 |
|    | Passage Mode                  |                                                    | 13 |
|    | Restore Factory Settings      |                                                    | 14 |
|    | Other                         |                                                    | 14 |

### Product Parameters

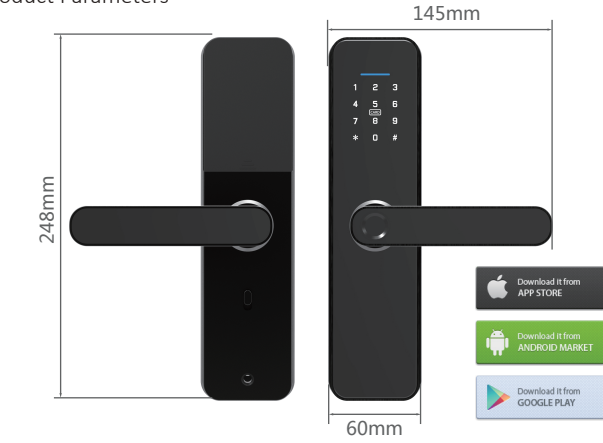

How to open the door : APP, Fingerprint, Password, IC Card , Key

Number of fingerprints : 100pcs

Number of passwords : APP sends password (Unlimited) / Custom password(150 Groups)

IC card capacity:100

Product material: Zinc alloy

Power Supply : Four alkaline batteries

Applicable lock body : Single tongue lock body / Double tongue lock body (standard)

Passage Mode : Door lock status, easy to switch

Low battery reminder : Low battery indicator, red light flashing reminder

Patented design : Independent design, industrial products made into handicrafts.

Product color: black, red, support color customization

### 2. Installation Notes

### Install the lock body

Left and right reversal of lock body

When installing the lock body, the oblique tongue should face upward, and the oblique surface of the oblique tongue should face the direction of the front panel. If it does not match, the direction of the oblique tongue should be adjusted. Methods as below:

1. Turn the lock body upside down, with the oblique tongue facing down, and let the oblique tongue stop block lean down. As shown in (2)

2. Press the oblique tongue by hand into the lock body to the end and rotate it 180°.

3. Release the oblique tongue, let the oblique tongue pop out along the oblique tongue hole, and reverse the lock body. Figure (3)

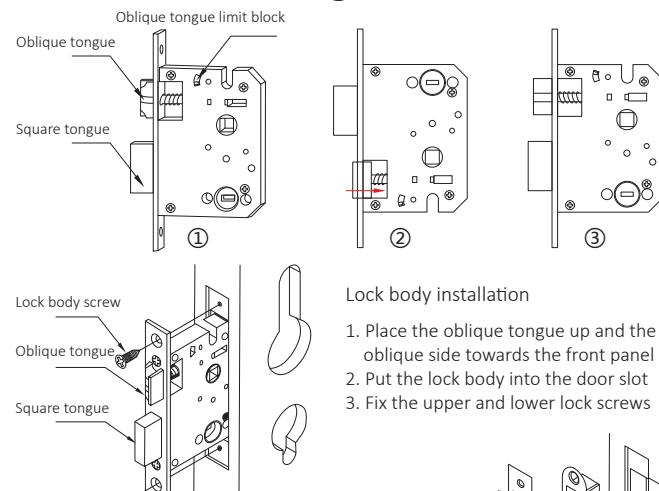

Door buckle plate, door buckle box installation

Slot the door frame at the position corresponding to the lock tongue. Put it into the card slot according to the order as shown in the picture. Fix with two lock body screws

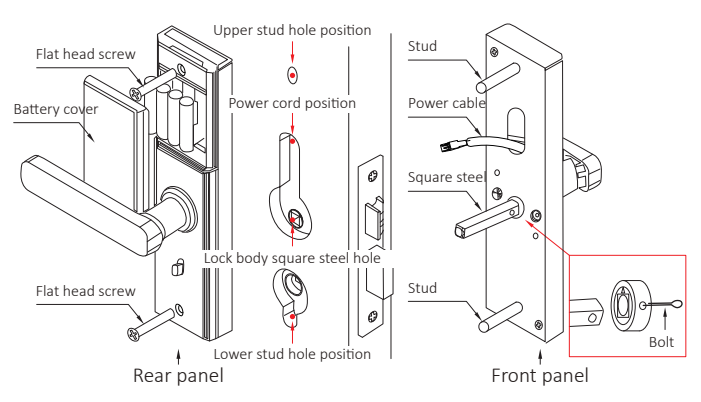

### Install the front panel

1. First tighten the two studs on the front panel.

2. Insert the hole end of the square steel into the square steel hole of the front handle and align it with the two small round holes.

3. Pass the pin through the square steel hole, and bend the pin to fix the square steel on the hole.

4. Turn the square steel so that the clutch triangle symbol rotates upwards.

5. Pass the power cord from the front panel through the hole on the door.

6. Pass the upper and lower studs of the front panel through the corresponding holes on the door.

7. Pass the square steel through the square steel hole of the lock body.

8. Fasten the front panel to the door.

Install the rear panel

1. Remove the battery cover from the rear panel.

2. Connect the rear panel power cord to the front panel power cord.

3. Insert the square steel into the hole of the rear handle.

4. Align the upper and lower holes on the rear panel with the positions of the upper and lower studs on the front panel.

5. Put two flat head screws into the upper and lower holes of the rear panel, and align them with the front panel studs to tighten.

6. Install four AAA batteries and close the battery compartment cover.

7. Test the power supply of the door lock, and the installation is complete.

### Door handle reversing left and right

Open the right door and change the direction:

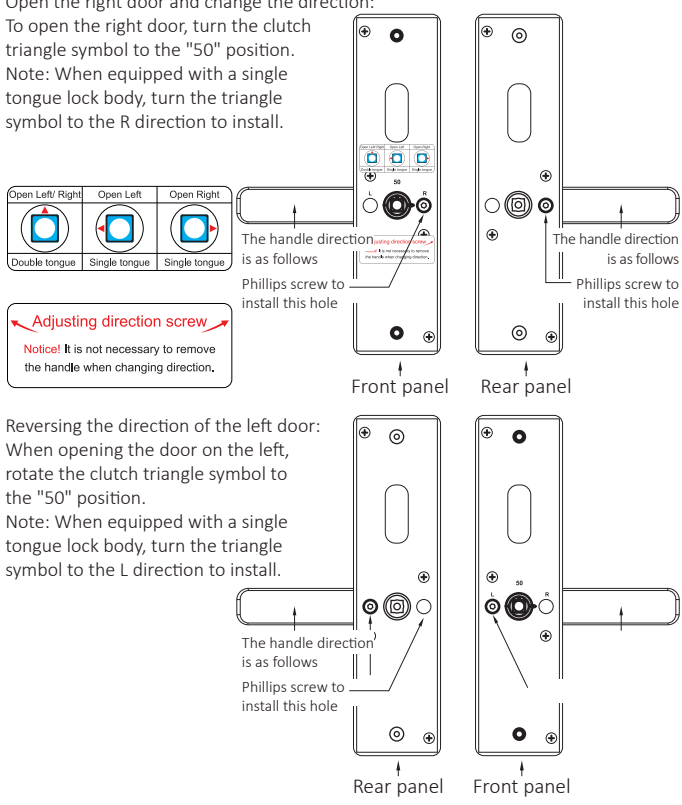

Note: When changing the left and right door handles on the front and rear panels, use a Phillips screwdriver to remove the Phillips adjusting screw handle in the panel and rotate it upwards 180°, and install it into another hole with a Phillips screw.

### APP Application Download

The software (iOS version) can be downloaded from the APP store, and the Android version can be downloaded from the application store of Google play.

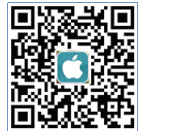

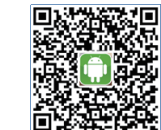

APP Store

Google Play

### User Registration And Login

### User registration:

is as follows

On the login page, click "Register" in the upper right corner, enter your mobile phone number or email address, set a password and click Register.

1. User can use phone number or email for registration which supported 159 countries. 2.Verification code will send to phone or email.

3.When the registration is successful, it will jump to home page.

### User login:

On the login page, enter the account and password, and click "Login"

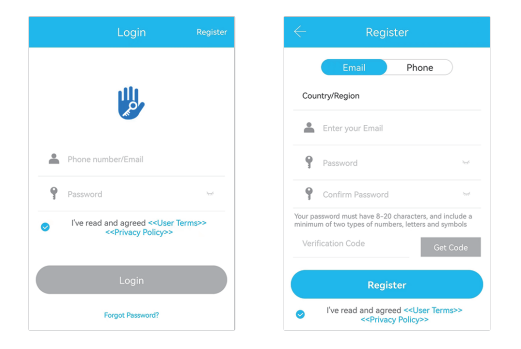

### Add Door Lock Device

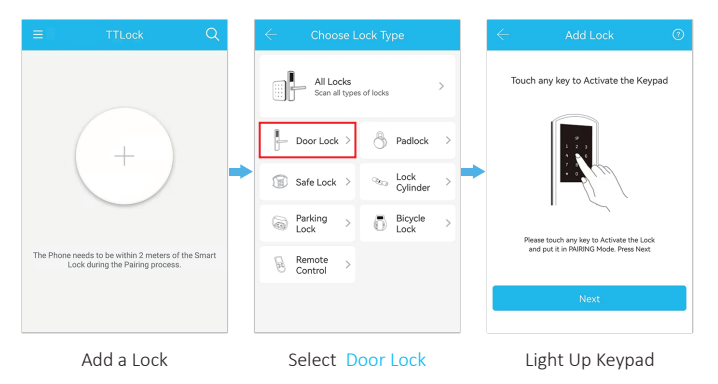

### Set Up Fingerprint Unlock

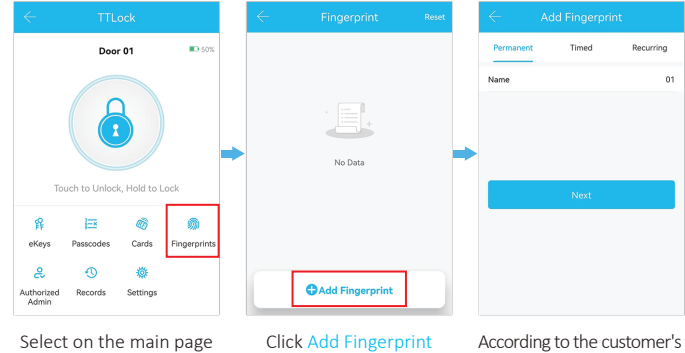

According to the customer's door opening needs Select fingerprint type

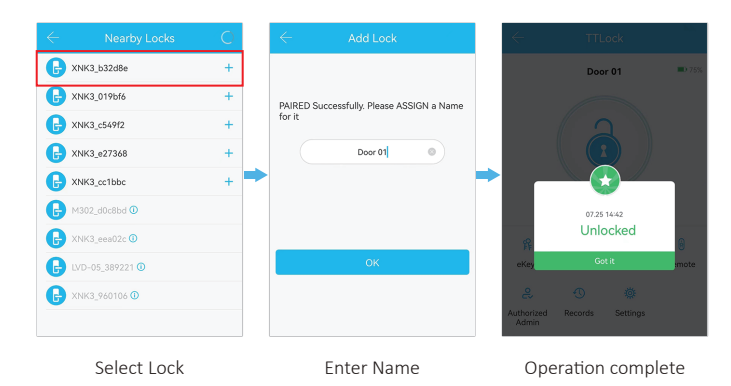

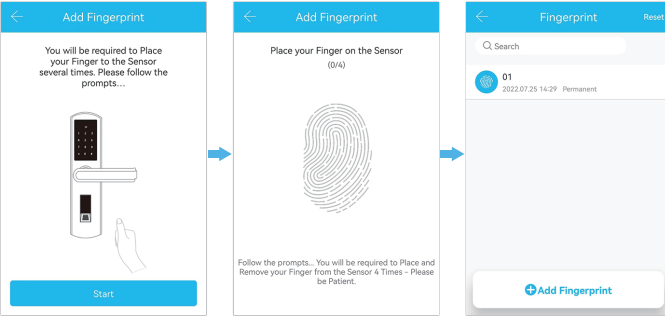

Bring your phone close to the door lock device click Start

**Fingerprints** 

Follow the prompts to collect fingerprints

### Set Password To Unlock

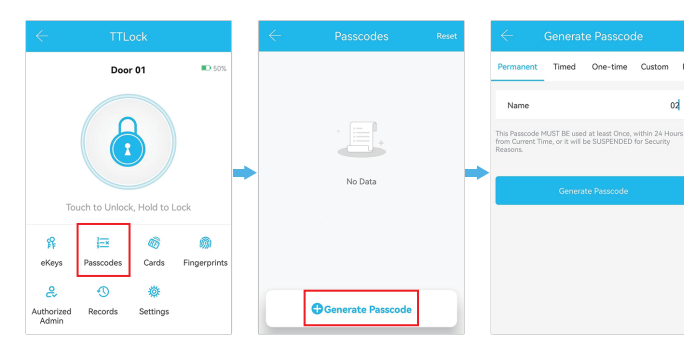

Select on the main page Passcodes

Select Generate Passcode

Select the password type according to the use requirements of the door lock

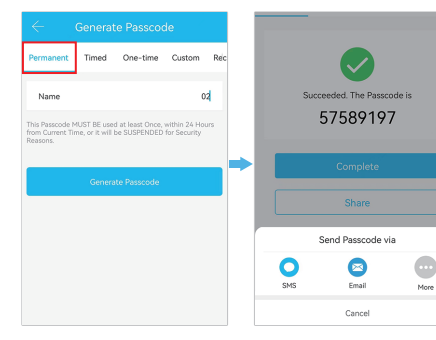

|                   |                                                                                                    | Generate Passcode |             |              |     |
|-------------------|----------------------------------------------------------------------------------------------------|-------------------|-------------|--------------|-----|
|                   | Permanent                                                                                                    | Timed             | One-time    | Custom       | Rec |
|                   | Start Time                                                                                                    |                   | 2022        | 2.07.25 14:0 | 0   |
|                   | End Time                                                                                                    |                   | 2022        | 2.07.25 14:0 | 0   |
| Name Enter a name |                                                                                                    | r a name for t    | his Passcod | e            |     |
|                   | This Passcode MUST BE used at least Once, within 24 Hours,<br>after the Start Date and Time or it will be SUSPENDED for<br>Security Reasons. |                   |             |              |     |
|                   |                                                                                                    | Generate Passcode |             |              |     |
|                   |                                                                                                    |                   |             |              |     |
|                   |                                                                                                    |                   |             |              |     |

Get Permanent password 1.Select Permanent 2.Name the password 3 Click Generate Passcode 4.Click finish or share to send password Get Timed password 1 Select Timed 2 Set Start Time or End Time 3.Name the password 4 Click Generate Passcode

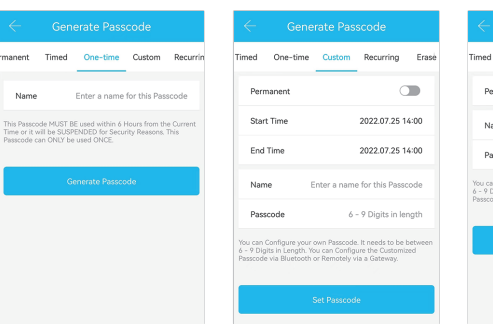

### Timed One-time Custom Recurring Frasi Permanent Name 03 Passcode 123456

One-time Custom Recurring Erase

83235304

Share

Get One-time password 1.Select One-time 2.Name the password **3.Click Generate Passcode** 

Get Recurring password

1.Select Recurring

2. Set repeat mode

4.Name the password

5 Click Generate Passcode

med

### Get Custom password 1.Select Custom

2.Set Start Time or End Time or enable permanent option 3.Name the password 4.Set a 6-digit password 5.Click Generate Passcode

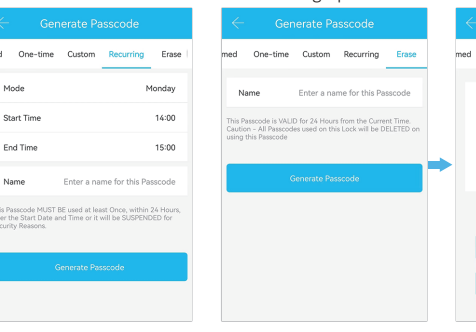

Erase password 1 Select Frase 2.Enter the password on the door lock 3 Set Start Time or End Time device and clear all passwords

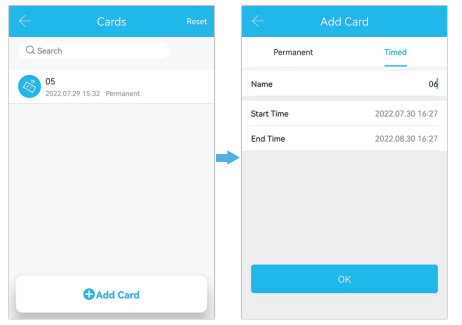

### Set to add IC card

- 1.Select on the main page Cards
- 2. Click Add Card
- 3. Choose Permanent

### or time

- 4. Name the password
- 5. Set the effective expiration time
- 6. Click OK

(When adding, the card needs to be close to the card reading area of the lock)

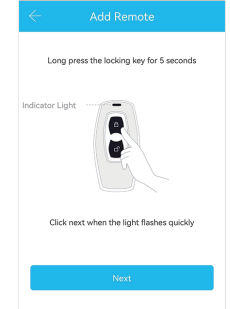

### Add a remote

 Select on the main page Remote
 Click to add remote
 Select remote control type Select Permanent, Timed, Recurring
 Name the remote and click Next
 When the light flashes, click Next
 Linking device
 Add finished

### Password sharing

| $\leftarrow$ | Send eKey                   |  |  |
|--------------|-----------------------------|--|--|
| Timed Per    | manent One-time Recurring   |  |  |
| Recipient    | Enter Recipient's Account 💶 |  |  |
| Name         | Please enter here           |  |  |
| Start Time   | 2022.07.25 14:31            |  |  |
| End Time     | 2022.07.25 15:31            |  |  |
|              | Send                        |  |  |
|              |                             |  |  |
|              |                             |  |  |

Send multiple ekeys

1.Select on the main page eKey 2.Select the type of password to share 3.Choose who to send 4.Click Send

Timed : The validity period can be set, the shortest is 1 hour and the longest is 3 years. If the validity period is less than one year, the time is accurate to the hour; if the validity period exceeds one year, the time is accurate to the month.The password must be used within 24 hours after it takes effect, otherwise it will automatically expire. Permanent : Set a password that will always be used from now on.The password must be used within 24 hours after it takes effect, otherwise it will automatically expire. One-time : Can only be used once and is valid for 1 hour. Recurring : It can be used repeatedly within the specified time interval, and types such as daily cycle, weekday cycle, and weekend cycle can be set.

| $\leftarrow$ | Admin eKey                |  |  |  |
|--------------|---------------------------|--|--|--|
| Timed Pern   | Timed Permanent           |  |  |  |
| Recipient    | Enter Recipient's Account |  |  |  |
| Name         | Please enter here         |  |  |  |
| Start Time   | 2022.07.25 14:32          |  |  |  |
|              | 2022.07.25 15:32          |  |  |  |
|              | Send                      |  |  |  |
|              |                           |  |  |  |
|              | Grant multiple locks      |  |  |  |

### Authorized Admin

Select on the main page Authorized Admin
 Click Add Authorized Administrator
 Select administrator type

### Timed, Permanent

4.Fill in the account number and name of the other party 5.Set Start Time or End Time 6.Click Send

| Q Search     |                                 |      |
|--------------|---------------------------------|------|
| 2022.07.25   |                                 |      |
| 2 1<br>14:27 | 5<br>:40 Unlock with APP        | Op   |
| 1<br>13:08   | 1<br>57 unlock with APP success | Se   |
| 0 1<br>13:06 | 1<br>25 lock with APP success   | lt i |
| 1<br>13:06   | 1<br>18 lock with APP success   | of   |
| 1<br>13:06   | 1<br>15 unlock with APP success |      |
|              |                                 |      |

### Open door record query

Select on the main page Records It is also possible to search the door opening records of a single user.

# Settings Diagnosis Diagnosis Diagnosis Diagnosis Dipolad Data Dipolad Data Dimoert from another lock Dimoert from another lock Timmware Update Dimoert from another lock Coogle Home Dimoert from Coogle Dimoert from Coogle

### **Restore Factory Settings**

Delete the device at TT lock app, after click the delete, it need fill your register password and also press # at the panel of lock, then app will show deleted successfully.

### Off-Line

- 1. Open the battery cover.
- 2. Press and hold the reset button below the battery with your hand.
- 3. Hear the voice prompt "Please enter the initialization password".
- 4. Enter "000" and the "#" key.
- 5. System initialization is complete.

### Language support

Language types: English, Simplified Chinese, Traditional Chinese, Spanish and other 23 languages.

### How to Verify Fingerprint Correctly

Gently press your finger on the fingerprint recognition window, keep your finger flat on the center of the fingerprint collection window, do not slide your finger, and release your finger after successful verification.

### How to Verify Password Correctly

After entering the correct password, press "#" to hear the prompt sound "di~". The number light on the password keypad lights up, and the password verification is successful. Press the handle to open the door.

Note: In the online state, to unlock the password, you need to press the "#" key to trigger the numeric keypad.

| Basics         |   |     | > |
|----------------|---|-----|---|
| Wireless Keypa | d |     | > |
| Door Sensor    |   |     | > |
| Remote Unlock  |   | Off | > |
| Auto Lock      |   | 5s  | > |
| Passage Mode   | , | Off | > |
| Lock Sound     |   | On  | > |
| Reset Button   |   | On  | > |
| Lock Clock     |   |     | > |
| Diagnosis      |   |     | > |

|   | Passage Mode                                                                                  |             |  |  |  |
|---|-----------------------------------------------------------------------------------------------|-------------|--|--|--|
|   | During the specific time period, the Lock will<br>remain Unlocked until it is manually Locked |             |  |  |  |
|   | On these Days                                                                                 |             |  |  |  |
| • | Sun Mon Tue Wed                                                                               | Thu Fri Sat |  |  |  |
|   | In this time period                                                                           | All Hours 〇 |  |  |  |
|   | Start Time                                                                                    | 09:00 >     |  |  |  |
|   | End Time                                                                                      | 17:00 >     |  |  |  |
|   |                                                                                               |             |  |  |  |
|   | Save                                                                                          |             |  |  |  |
|   |                                                                                               |             |  |  |  |

### Passage Mode

1.Select on the main page Settings

2.Choose Passage Mode 3.Open Passage Mode 4.Set opening hours 5.Click Save